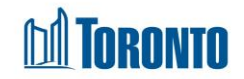

## **Client Service Restriction Screen**

Updated on February 2017

Home > Client Management (Search Client) > Service Restriction > New Service Restriction/Update

## **Business Purpose:**

The **Client Management – Service Restriction** page allows the user to create a new or update an existing Client Service Restriction.

## How to:

- To create a new Service Restriction, from the Client Management Service Restriction List page, click the New Service Restriction Client Service Restriction detail page.
- 2. To update/view an existing Service Restriction, from the Client Management Service Restriction List page, click on the service restriction ID.
- **3.** From a dropdown, select the Program\* for which the Service Restriction applies to.
- 4. From a dropdown, select the Reason for service restriction\*.
- 5. Enter the Length of the service restriction in days.
- 6. Enter Notes regarding this service restriction.
- **7.** Click on Save the new Service Restriction or updates.

## Important Notes:

- 1. Service Restriction can be updated as long as it remains active, i.e. not terminated early and not expired.
- **2.** Minimum allowable duration of a Service Restriction is 1 day.